## NIIGATA ALBIREX BBラビッツ後援会会員特典「先行販売チケット」ご購入方法②

| ◆電話での予約                           | ◆WEBでの予約                            |  |
|-----------------------------------|-------------------------------------|--|
| ①0570-084-003に電話                  | ①新潟アルビレックスBBラビッツオフィシャルサイトへアクセス      |  |
| ②Lコード入力                           | http://www.albirexbb-rabbits.com/   |  |
| ③試合日入力 例:12月1日→1201               | ②会員先行販売バナーをクリック                     |  |
| ④後援会会員番号の <b>下四桁を2度入力</b> * 1     | ③後援会会員番号の下四桁を2度入力 * 1               |  |
| ⑤予約内容の確認 正しければ「1」 間違っていれば「5」を入力   | ④対戦カードを選択                           |  |
| ⑥席種の選択                            | ⑤席種・予約枚数を選択                         |  |
| ⑦予約枚数の入力 例:2枚→「02」を入力             | ⑥席種を選択                              |  |
| ⑧予約内容の確認 正しければ「1」 間違っていれば「5」を入力   | ⑦予約内容の確認                            |  |
| ⑨引換期間と予約番号の案内 ※予約番号をお控えください。      | ⑧引換期間と予約番号の案内 <u>※予約番号をお控えください。</u> |  |
| 確認のため、予約番号を入力 正しければ終了             | ⑨ローソン・ミニストップ店頭にて引換・発券               |  |
| ⑩ローソン・ミニストップ店頭にて引換・発券             | ⑧で案内された予約番号をお控えの上、お近くのローソン・ミニストップ   |  |
| ⑨で案内された予約番号をお控えの上、お近くのローソン・ミニストップ | Ø                                   |  |
| Ø                                 | Loppiにてご入力ください。                     |  |
| Loppiにてご入力ください。                   |                                     |  |
|                                   | 発行された申込券をレジへお持ちになり代金をお支払いください。      |  |
| 発行された申込券をレジへお持ちになり代金をお支払いください。    |                                     |  |
|                                   |                                     |  |

## ◆電話・WEBでの予約後のローソン・ミニストップ「Loppi」での引換方法

| C AMAY 16                                                                                           |                                                                   | ◆ 前に戻る (イ ジャンルに戻る ○ トップに戻る (お問合せ) 14 32                                      | 前に長る (イ ジャンルに戻る シトップに戻る (お問合せ) 12:00                                                                                                    |
|----------------------------------------------------------------------------------------------------|-------------------------------------------------------------------|------------------------------------------------------------------------------|----------------------------------------------------------------------------------------------------|
| 商品番号/Lコー そ スポーツ/コンサート/変劇・ミュージカル・お笑い 、<br>お持ちの方 1971 会員向けサービス/ファンクラブ入会・観続                            | スポーツ/コンサート/演劇・ミュージ                                                | 予約済み(当選)チケットの引取り<br>1段目に10桁の予約番号または抽過番号を入力してください。                            | <ul> <li>         会員限定チケット購入         よろしけけば「確定する」まないを用してください。         </li> </ul>                                                                                                    |
| 予約番号/申込番号を<br>お持ちの方 12155721  → 交通チケット/テーマパーク/イベント・ショー/ →                                           | 交通チケットノテーマパークノイベン1 チケット指述甲込み サーカスノ映画/ジブリ美術館/トラ チケット指述甲込み チケット発売情報 | 2月回にグリテレビ、予約 9回通申込み)時に使用された地区量可多たは安美量可を入力してください。<br>705年52.0回2000 7005820311 | 取り消す場合は「取り消し」ボタンを押してください。<br>サイブルは検証用データ!-1-19(会員) Lコード:39768<br>会場名: 第川文化会館アエル<br>お深球販売時号:75入117子 お深球販売時号:0001234567                                                                                                    |
| ハーコードを<br>お持ちの方<br>ビンゴードを<br>ショッピング(映画前売券/DVD・CD/ゲーム/、<br>エコ商品/ギフト/その他グッズ)                          | ショッピング(映画前売券/DVD・C<br>エコ論品/ギフト/その他グッズ)<br>当日公演のご購入 ▶              | uzzcussee (© 03-123456789)<br>1 2 3 -⊋€¢čõ                                   | 公演目 : 2009年09月10日 (木) 昭明時間 : 11:00 昭同時間 : 13:30<br>2月 2月 2月 2月 3月 チケットに33 金町                                                                                                    |
| キーワードで探す<br>● 名種代金・料金お支払い/クレジット等のお支払い/ →<br>amazon等受取り/Yahoo!ゆうパック                                  |                                                                   | 456<br>789                                                                   | 17) 指記通常文子 当:指記通常文子 112 1,200円<br>磁常得音: ■ retu<br>176                                                                                                    |
| P22252AN UMURUH<br>(現象)<br>したのしたよー<br>第一、回聴プリペイド(Prepaid International)<br>ネット用マネー/QUO/名種申込(保険・検定等) | ★ボ・国際プリペイド(Prepaid Inter<br>ネット用マネー/QUO/各種申込(保                    | - 0                                                                          | ×江市     本計デジットを取     12     合計参     ・     12     の     計デジットを取     12     合計参     1,200     円     本計デジットを取     12     合計参     1,200     円     本計     市     市 |
|                                                                                                    | ・プロ野t toto&BIG/サッカー・プロ野t                                          | 「次へ」ボタンを押してください。 🕨 次 \land                                                   | 中込券を発行致しますので「確定する」ボタンを押してく<br>ださい。                                                                                                    |
| ①「コンサート/演劇/スポーツ・・・」をタッチ                                                                             | ②「予約済みチケットの引取り」をタッチ                                               | ③「予約番号」と「会員番号」<br>(後援会会員番号の下4桁を2度入力※1)を入力                                    | ④予約された内容が出てくるので、<br>確認を行い「確定する」をタッチ                                                                                                    |
| ※1 後援会会員番号の <u>下四</u>                                                                               | <u>桁を2度入力</u> 下さい。例:会員番号が「E                                       | 3KP-0111」であれば「 <b>011101</b>                                                 | 1 1」を入力。                                                                                                    |
|                                                                                                    |                                                                   |                                                                              |                                                                                                    |